## TRAVELLING FILM **FESTIVAL**

# HOW TO BOOK USING YOUR FLEXIPASS

Welcome to the Travelling Film Festival! If you have purchased or received a Flexipass and are ready to redeem some tickets, please find below some step-by-step instructions.

### 1. FINDING YOUR FLEXIPASS

Once you have purchased your Flexipass via the TFF Website, you will be emailed a confirmation receipt.

In the receipt will be your unique 9-digit Flexipass code. This is what you will use to book.

| TRAVELLING<br>FILM<br>FESTIVAL    |      |           |                                            | TAX I                            | NVOI            | CE |
|-----------------------------------|------|-----------|--------------------------------------------|----------------------------------|-----------------|----|
| Customer                          |      |           | Booking No                                 | 13484                            | 13484           |    |
|                                   |      |           | Booking Date 12 Nor<br>Payment Method Cash |                                  | ov 2024 3:57 PM |    |
|                                   |      |           |                                            |                                  |                 |    |
|                                   |      |           | Status                                     | Paid                             | ]               |    |
| Item                              | Туре |           | Quantity                                   | Price                            | Sub Total       |    |
| Flexipass<br>Pass Code: 100000MCY |      | Flexipass | 1                                          | \$70.00                          | \$70.00         |    |
|                                   |      |           |                                            | Booking fee                      | \$2.00          | •  |
|                                   |      |           | GS<br>Items marked with a * ar             | T (included)<br>e GST inclusive. | \$0.18          |    |
|                                   |      |           |                                            | Total                            | \$72.00         |    |

#### Thank you for your booking!

#### DONATIONS

With respect to Travelling Film Festival donations, the Sydney Film Festival Public Fund is a tax-deductible fund. This fund is listed under the Australian Government's Register of Cultural Organisations maintained under Subdivision 30-B of the Income Tax Assessment Act 1997. SFF is on the ACNC Charity Register. Donations of \$2.00 or more received by Sydney Film Festival are fully tax deductible, with small exceptions in the Director's Patron Program. If you have any queries about your donation, please email donate@sff.org.au

#### Received by: Nashen Moodley, Sydney Film Festival Director

#### **Travelling Film Festival**

ABN 86 078 001 073

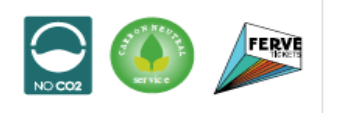

1300 733 733

Level 2 10 Hickson Road The Rocks, New South Wales, 2000 tff@sff.org.au

## TRAVELLING FILM FESTIVAL

# HOW TO BOOK USING YOUR FLEXIPASS

## 2. FINDING YOUR FESTIVAL

Secondly, you want to ensure you are looking at films for your TFF location. Navigate to the <u>TFF Website</u> and in the 'CHOOSE LOCATION' menu, select your local TFF Centre.

CHOOSE LOCATION

Home Program Tickets About Support

## 3. FINDING YOUR FILM

Once you have selected your festival, select 'Program' and explore all our films! You can redeem your Flexipass against 5 different screenings (1 ticket per screening).

## 4. BOOKING YOUR FIRST FILM

Select the first film you would like to book and select 'Book Tickets'. This will take you to a ticketing window. Enter your 9-digit Flexpass code in the 'Book on a Flexipass/Discount Code' field and select 'VALIDATE'.

You will only have to enter the code once; a Flexipass redeem option will show as a ticket option for you – just ensure you are logged in to your TFF Account!

| TICKETS                                        |            |         |  |  |
|------------------------------------------------|------------|---------|--|--|
| □ SAT 22 FEB - 10:45AM<br>Alice Springs Cinema | CAN        | CANCEL  |  |  |
| Alice Springs Adult                            | Quantity ~ | \$18.00 |  |  |
| Alice Springs Concession                       | Quantity ~ | \$16.00 |  |  |
| Alice Springs Student/Under 26                 | Quantity ~ | \$14.50 |  |  |

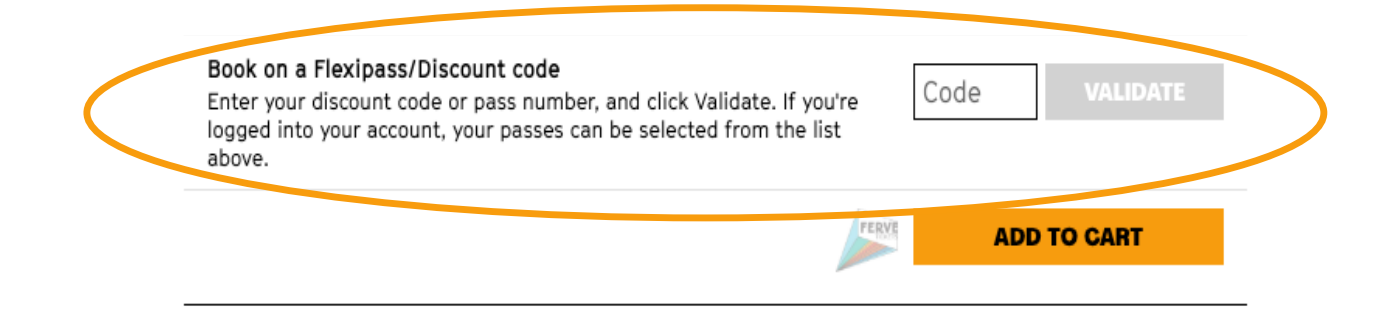